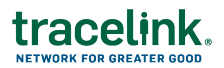

## DSCSA Exceptions Job Aid

Targeted how-to guide for EPCIS receivers, such as pharmacies, healthcare, and wholesalers.

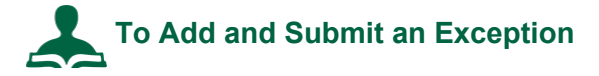

If you are the Owner of the SCWM Network:

- 1. Select My Networks from the Main Menu .....
- 2. Select the Work Management network from the **Network** drop-down.
- 3. Select a Partner or All Partners.
- 4. Click GO.

If you are the Partner of the SCWM Network (your trade partner owns SCWM Compliance Exceptions and your company links to them):

- 1. Select Partner Networks from the Main Menu .....
- 2. Select the Work Management network from the **Network** drop-down.
- 3. Your company appears in the **Partner** field.
- 4. Click GO.

Continue with this process for both Owners and Partners:

- 5. In the side menu, select **Compliance Exceptions > Add**.
- 6. In the **General Information** section, enter a summary of the exception.
- 7. The **Accountable Entity** is your partner that sent you the delivery.

Enter their information in the **Accountable Entity** section.

- 8. Enter any other details you wish in the **Delivery Information** and **Impacted Products** sections.
- 9. Click Save.

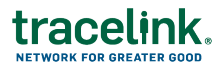

If you are accessing SCWM as a partner rather than an owner, the exception is automatically submitted to the **Accountable Entity**.

If you own SCWM, you review the exception first, before submitting it to the **Accountable Entity**.

- 10. Click the Exception ID link in the table to edit the exception you just added.
- 11. Review the exception information and edit if necessary.
  - a. Click 🖍 next to each section you wish to update.
  - b. Click <sup>♥</sup> to save your changes.
- 11. Click the Submit to Entity button.

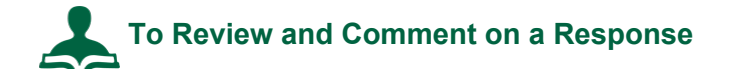

Your partner responded to the exception and set it to Under Investigation.

- 1. In the side menu, click **Compliance Exceptions > Monitor**.
- 2. In the By Status dashboard, click the number next to Under Investigation.
- 3. Find the exception in the list.

If you can't find the exception, narrow the search. Click **Show Additional Filters** and **Add Another Filter**.

- 4. Click the Exception ID to see all the details of the exception.
- 5. To view existing responses, scroll past the Add a Response section and click **Comments and Attachments** to expand the section.
- 6. Enter any comments or attachments you wish in the Add a Response section.
- 7. Click Submit Comment to save the updates.

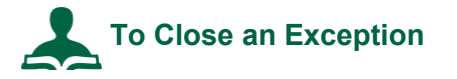

When the compliance exception's investigation is complete and you believe there is an acceptable resolution, you can close the exception.

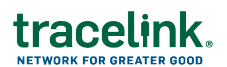

- 1. In the side menu, click **Compliance Exceptions > Search**.
- 2. Enter search criteria to filter your search results and click Apply.
- 3. Click in the row for the compliance exception and select **View Details**.
- 4. Select **Closed** from the **Status** drop-down.
- 5. In the Close Exception pop-up window select **Resolution Type**.
- 6. Select the **Final Root Cause** for the exception.
- 7. Select the **Disposition Type** to approve or reject the resolution.
- 8. Enter the **Closing Statement** that describes the resolution of the incident.
- 9. Click Close.